|          | Инв. № подл. | Подп. и дата | Взам. инв. № | Инв. № дубл.      | Подп. и дата                          |     |
|----------|--------------|--------------|--------------|-------------------|---------------------------------------|-----|
| 20       | 7218         | 19.02.16     |              |                   |                                       |     |
| C.L.     |              |              |              | Although Anno 200 | • • • • • • • • • • • • • • • • • • • |     |
| 104      |              |              |              |                   |                                       |     |
|          |              |              |              |                   |                                       |     |
|          |              |              |              |                   |                                       |     |
|          |              |              |              |                   |                                       |     |
|          |              |              |              |                   |                                       |     |
|          |              |              |              |                   |                                       |     |
|          |              |              |              |                   |                                       |     |
|          |              |              |              |                   |                                       |     |
|          |              |              |              |                   |                                       |     |
| Î        |              |              |              |                   |                                       |     |
|          |              |              |              |                   |                                       | ΦŢ  |
| Kon      |              |              |              |                   |                                       | KC. |
| august 1 | 20           |              |              |                   |                                       | 468 |
| ב        | 017          |              |              |                   |                                       | 260 |
|          |              |              |              |                   |                                       | .0, |
|          |              |              |              |                   |                                       | 77P |
|          |              |              |              |                   |                                       | ω   |
|          |              |              |              |                   |                                       |     |
|          |              |              |              |                   |                                       |     |
|          |              |              |              |                   |                                       |     |
|          |              |              |              |                   |                                       |     |
|          |              |              |              |                   |                                       |     |
|          |              |              |              |                   |                                       |     |
|          |              |              |              |                   |                                       |     |
| ð        |              |              |              |                   |                                       |     |
| nna      |              |              |              |                   |                                       |     |
| m AA     |              |              |              |                   |                                       |     |

Руководство по эксплуатации

модули гптн

NHG ABTOMATWSM Экспресс" " H 2017 r. HEIN INPEKIOP excopec. JTBRPHRAKO B YACTM PASSENA 5. C.B. KPACHBLUOB

5 Поверка

u ðama

Подп.

Nº ðy6n.

MH8.

윙

UHB.

Baam.

Подп. и дата

19.02.16

Настоящая поверка распространяется на генератор постоянного тока и напряжения ГПТН, выполненный в виде модуля VXI.

5.1 Общие требования

5.1.1 Поверка модуля должна производиться метрологической службой предприятия, на котором оно эксплуатируется, аккредитованной в установленном порядке на проведение данных работ.

5.1.2 При самостоятельной поставке модуля поверка должна производиться не реже одного раза в год, а также после хранения, продолжавшегося более 6 месяцев.

5.1.3 При поставке модуля в составе другого изделия порядок поверки модуля может определяться руководством по эксплуатации изделия, в составе которого модуль поставляется.

5.1.4 При поверке должны использоваться поверенные метрологической службой в установленном порядке средства измерения и контроля, имеющие действующие свидетельства о поверке.

5.1.5 Перед началом поверки необходимо проверить работоспособность модуля в соответствии с приложением А.

5.1.6 Модуль подвергать поверке только при положительном результате выполнения проверки его работоспособности.

5.1.7 При выполнении поверки модуля, для ведения протокола результатов поверки необходимо использовать файл протоколов.

Примечание - Файл протоколов «Протокол\_ГПТН.xls» входит в состав комплекта программного обеспечения управляющей панели модуля. Файл протокола открывается в среде Microsoft Excel не ниже 97 версии.

5.1.8 Все вводимые в ПЭВМ значения величин должны быть представлены в основных единицах международной системы единиц физических величин СИ в формате с плавающей точкой.

При вводе нецелых чисел разделителем целой и дробной частей числа является символ «.» (точка).

Разделителем мантиссы и порядка является символ (буква) «Е», либо символ (буква) «е» латинского либо русского шрифтов.

| Инв. № подл. |     |      |      |          |                 |      |                   |      |  |
|--------------|-----|------|------|----------|-----------------|------|-------------------|------|--|
|              | 218 |      |      |          |                 |      |                   | Лист |  |
|              | 2   | `    |      |          | A 60            |      | ФТКС.468260.077РЭ |      |  |
|              |     | Изм. | Лист | № докум. | Подп.           | Дата |                   | 24   |  |
| 6.44         | Φ   | орма | 2a   | 10.9     | <b>FOCT 2 1</b> | )4   | Копировал Форма   | m A4 |  |

5.2 Операции поверки

5.2.1 При проведении поверки должны выполняться операции указанные в таблице 5.1.

Таблица 5.1

|                                                                                                    | Hower Suumaa  | Проведение операции при |          |  |  |
|----------------------------------------------------------------------------------------------------|---------------|-------------------------|----------|--|--|
| Наименование операции                                                                                  | помер пункта  | первичной               | периоди- |  |  |
| паименование операции                                                                                  | HORYMENTA IIO | поверке или             | ческой   |  |  |
|                                                                                                    | поверкс       | после ремонта           | поверке  |  |  |
| 1 Внешний осмотр                                                                                       | 5.6.1         | +                       | +        |  |  |
| 2 Опробование                                                                                          | 5.6.2         | +                       | +        |  |  |
| 3 Определение метрологичес-<br>ких характеристик:                                                      | 5.6.3         | +                       | +        |  |  |
| 3.1 Определение погрешности<br>формирования выходного<br>напряжения                                    | 5.6.3.2       | +                       | +        |  |  |
| 3.2 Определение погрешности<br>формирования выходного тока                                             | 5.6.3.3       | +                       | +        |  |  |
| 3.3 Проверка номера версии<br>и контрольной суммы<br>исполняемого кода(цифрового<br>идентификатора ПО) | 5.6.3.4       | +                       | +        |  |  |

5.3 Средства поверки

Подп. и дата

Инв. № дубл.

ş

Взам. инв.

Подп. и дата

19.02.16

5.3.1 При проведении поверки должны применяться средства поверки указанные в таблице 5.2.

| подл.   | _   |      |      |          |           |      |                   |           |
|---------|-----|------|------|----------|-----------|------|-------------------|-----------|
| Инв. No | 218 |      |      |          |           |      |                   | Лист      |
|         |     |      |      |          |           |      | ФТКС.468260.077РЭ |           |
|         |     | Изм. | Лист | № докум. | Подп.     | Дата |                   | 25        |
|         | Φ   | орма | 2a   |          | FOCT 2 10 | 74   | Копировал         | Monuem AA |

| Таблица 5.2                                 |                                                                                                    |  |  |  |  |  |  |
|---------------------------------------------|----------------------------------------------------------------------------------------------------|--|--|--|--|--|--|
| Наименование<br>пункта<br>ФТКС.468260.129РЭ | Наименование и тип (условное обозначение) основного<br>или вспомогательного средства поверки, обозначение<br>нормативного документа, и (или) метрологические и<br>основные технические характеристики средства<br>поверки                                                      |  |  |  |  |  |  |
| 5.6.3.2,<br>5.6.3.3                         | Мультиметр 3458А: диапазон измерения напряжения<br>постоянного тока от минус 10 до плюс 10 В; пределы<br>абсолютной погрешности измерения, В:<br>± (0,5×10 <sup>-6</sup> ×D + 0,05×10 <sup>-6</sup> ×E)                                                                        |  |  |  |  |  |  |
| 5.6.3.3                                     | Магазин электрического сопротивления Р4834:<br>диапазон выставляемых значений сопротивления<br>постоянному току от 0,1 Ом до 100 кОм погрешность<br>0,02 %                                                                                                    |  |  |  |  |  |  |
| Вспомогательные средства поверки            |                                                                                                    |  |  |  |  |  |  |
| 5.5.1                                       | Термогигрометр «ИВА-6Н-Д»:<br>- диапазон измерения температуры от 0 до плюс 50 °С,<br>погрешность не более ± 0,5 %;<br>- диапазон измерения влажности (0 - 98) %,<br>погрешность ± 3,0 %;<br>- диапазон измерения давления от 30 до 110 кПа,<br>погрешность не более ± 2,5 кПа |  |  |  |  |  |  |
|                                             | Вспомогательное оборудование                                                                                                    |  |  |  |  |  |  |
| 5.6.3                                       | Управляющая ЭВМ с внешними устройствами и следующим<br>установленным программным обеспечением: операционная<br>система Windows (32-bit), комплект программного<br>обеспечения интерфейса VXI, комплект драйверов<br>модулей Информтест                                         |  |  |  |  |  |  |
| 5.6.3                                       | Общесистемный интерфейс информационной связи ЭВМ и<br>крейта VXI, соответствующий спецификациям VPP Альянса<br>производителей систем VXI plug&play                                                                                                    |  |  |  |  |  |  |

5.3.2 Для управления работой модуля при выполнении поверки должно использоваться дополнительное оборудование, включающее ПЭВМ с внешними устройствами (монитор, клавиатура, манипулятор «мышь»), крейт VXI, комплект общесистемного интерфейса (контроллер интерфейса, кабель, контроллер слота ноль), соответствующий спецификациям VPP Альянса производителей систем VXI plug&play, а также программное обеспечение, включающее ФТКС.76077-01 Модуль ГПТН Драйвер, ФТКС.66077-01 Модуль ГПТН Управляющая панель, библиотека функций VISA, соответствующая спецификациям VPP Альянса производителей систем VXI plug&play.

Подп. и дата

Ne dyбn.

NH8.

No No

UH8.

Baam.

Подп. и дата

19.02.16

|       | Ø   | onwa | 22   |               | FOCT 2 1/ | 74   | Konupaga          | m AA |
|-------|-----|------|------|---------------|-----------|------|-------------------|------|
|       |     | Изм. | Лист | № докум.      | Подп.     | Дата |                   | 26   |
| Ине   | ~   | 3    | Зам. | ФТКС.389-2016 |           |      | ФТКС.468260.077РЭ |      |
| 3. No | 218 |      |      |               |           |      |                   | Лист |
| 5     |     |      |      |               |           |      |                   |      |

5.4 Требования безопасности

5.4.1 При проведении поверки должны быть соблюдены требования безопасности, предусмотренные «Правилами технической эксплуатации электроустановок потребителей», «Правилами техники безопасности при эксплуатации электроустановок потребителей», а также изложенные в руководстве по эксплуатации на модуль и в технической документации на применяемые при поверке рабочие эталоны и вспомогательное оборудование.

5.5 Условия поверки и подготовка к ней

5.5.1 При проведении поверки должны быть соблюдены следующие условия: - температура окружающего воздуха, °С 23 ± 5; - относительная влажность воздуха, % 65 ± 15; - атмосферное давление, кПа (мм рт. ст.) 100 ± 4 (750 ± 30);  $220 \pm 22;$ 

50 ± 1.

- напряжение питающей сети, В
- частота питающей сети, Гц

5.5.2 Перед проведением поверки необходимо выполнить следующие подготовительные работы:

- выдержать модуль в условиях, указанных в п. 5.5.1 в течение не менее 4 ч;
- выполнить операции, оговоренные в технической документации на применяемые средства поверки по их подготовке к измерениям;
- выполнить операции, оговоренные в п. 2.2 «Подготовка к использованию».

5.6 Порядок проведения поверки

## 5.6.1 Внешний осмотр

u dama

Ποдп.

Nº ðy6n.

MH8.

Š UHB.

Baam.

Подп. и дата

19.02.16

5.6.1.1 При внешнем осмотре проверить состояние элементов, расположенных на лицевой панели модуля, в том числе состояние контактов соединителей, а также состояние покрытий конструктивных элементов модуля.

5.6.2 Опробование

5.6.2.1 Опробование выполняется согласно приложения А.

| Инв. № под | _   |      |      |               |          |      |                   |       |
|------------|-----|------|------|---------------|----------|------|-------------------|-------|
|            | 218 |      |      |               |          |      |                   | Лист  |
|            |     | _3   | Зам. | ФТКС.389-2016 |          |      | ФТКС.468260.077РЭ |       |
|            |     | Изм. | Лист | № докум.      | Подп.    | Дата |                   | 27    |
|            | Ø   | орма | 2a   |               | OCT 2 10 | 74   | Колировал         | ~ ^ 4 |

| 5.6.3 Or | пределение | метрологических | характеристик | изделия |
|----------|------------|-----------------|---------------|---------|
|----------|------------|-----------------|---------------|---------|

5.6.3.1 Перед проведением поверок необходимо:

- изучить правила работы с управляющей панелью модуля (см. ФТКС.66077-01 34 01 Модуль ГПТН Управляющая панель Руководство оператора);
- подготовить измерительные приборы и принадлежности:
  - 1) мультиметр 3458А (далее мультиметр);
  - магазин электрического сопротивления Р-4834 (далее магазин сопротивления);
  - 3) кабель ГПТН UNC4.853.091 (соединение модуля с мультиметром).

Допускается использование других аналогичных измерительных приборов, с характеристиками не хуже, чем у вышеуказанных;

- установить проверяемый модуль в крейт VXI, заземлить приборы;
- включить приборы;
- включить ЭВМ, убедиться, что нет сообщений об ошибках ее самотестирования и загрузки операционной среды;
- включить питание крейта VXI;
- руководствуясь приложением В «Порядок запуска программ на исполнение» запустить на исполнение программу ФТКС.66077-01 (выбрать файл gptn.exe);
- выдержать модуль во включенном состоянии не менее 10 мин.

5.6.3.2 Определение погрешности формирования выходного напряжения выполнять следующим образом:

1) подсоединить:

u ðama

Todn.

ðy6n.

Š

MH8.

No No

Взам. инв.

Тодп. и дата

19.02.16

| - | штепсели  | ≪+U»,   | «-U»   | кабеј | пя ГПТН | Ηк   | входам  | «+U»,  | ≪-U≫  | муј | ьметра | , |
|---|-----------|---------|--------|-------|---------|------|---------|--------|-------|-----|--------|---|
|   | соответст | гвенно  | . Штеп | сели  | «+I»,   | «-I  | » кабеј | ія ГПТ | Ч дол | жны | быть   |   |
|   | отключены | л от пј | риборо | вии   | изолиро | ован | ы друг  | от др  | yra;  |     |        |   |
|   |           |         |        | 6     |         |      |         |        |       |     |        |   |

- экранные штепсели кабеля ГПТН к шине заземления;
  установить на мультиметре режим измерения напряжения с
  - автоматической установкой диапазонов.

Проверку по данному подразделу выполнять по обоим каналам для всех значений напряжения (U), приведенных в таблице 5.3.

Проверку одного значения напряжения выполнять следующим образом: - на управляющей панели установить:

- 1) переключатель режима генерации в положение «U»;
- 2) оба переключателя выбора диапазона в положение «авто диапазон»;
- 3) в поле установки уровня защиты по току значение 10 мА;
- в поле установки напряжения проверяемое значение напряжения (U) из таблицы 5.3;

|       | Φ    | орма | 2a   |               | <b>FOCT 2.10</b> | 04   | Копировал         | Monum MA |
|-------|------|------|------|---------------|------------------|------|-------------------|----------|
|       |      | Изм. | Лист | № докум.      | Подп.            | Дата |                   | 28       |
| ИН    |      | 3    | Зам. | ФТКС.389-2016 |                  |      | ФТКС.468260.077РЭ |          |
| 8. No | 7218 |      |      |               |                  |      |                   | Лист     |
| ĕ     |      |      |      |               |                  |      |                   | Ĩ        |

## Таблица 5.3

|                | Допустимая абсолютная погрешность |
|----------------|-----------------------------------|
| Значение 03, в | (δUд), ±, Β                       |
| 1,0            | 0,0048                            |
| 2,0            | 0,0076                            |
| 5,0            | 0,0160                            |
| 10,0           | 0,0300                            |
| 10,1           | 0,038                             |
| 20,0           | 0,066                             |
| 30,0           | 0,094                             |
| 40,0           | 0,122                             |
| 50,0           | 0,150                             |

 включить канал, для чего на управляющей панели установить переключатель «Старт/Стоп» в положение «Старт» и нажать клавищу «Установка», зарегистрировать значение напряжения, измеренное мультиметром на выходе модуля, как Иизм;

(11)

 вычислить абсолютную погрешность формирования напряжения (б)изм) по формуле

$$\delta$$
UN3M = U3 - UN3M

Зарегистрировать полученное значение  $\delta$ Иизм;

 отключить канал, для чего установить на управляющей панели переключатель «Старт/Стоп» в положение «Стоп».

Результат проверки по данному подразделу считается положительным, если для обоих каналов при всех проверяемых значениях напряжения полученные абсолютные погрешности формирования выходного напряжения не превышают значений, приведенных в таблице 5.3.

Примечание — Для ведения протокола можно пользоваться файлом «Протокол\_ГПТН.xls» (лист «Погрешность формирования напряжения»), входящим в состав программного обеспечения управляющей панели модуля. Файл «Протокол\_ГПТН.xls» выполнен в среде Microsoft Excel.

5.6.3.3 Определение погрешности формирования выходного тока выполнять следующим образом:

1) подсоединить:

u ðama

Toðn.

№ ∂y6л.

AH8.

ą

UHB.

Baam.

Подп. и дата

19.02.16

- штепсели «+I», «-I» кабеля ГПТН с помощью зажимов «крокодил» к клеммам магазина сопротивлений «1» и «9» соответственно (зажимы должны охватывать резьбовую часть клемм и фиксироваться прижимом клеммы). Штепсели «+U», «-U» кабеля ГПТН должны быть отключены от приборов и изолированы друг от друга;
- входы «+U», «-U» мультиметра, используя его штатный измерительный кабель, к клеммам магазина сопротивлений «1» и «9» соответственно;
- экранные штепсели кабеля ГПТН к шине заземления;

| е подл. | 18 |      | r <u> </u> | 1             |           |      |                     |           |
|---------|----|------|------------|---------------|-----------|------|---------------------|-----------|
| NH8. N  | 21 | -    |            | 2501          |           |      |                     | Лист      |
|         | 1  | 3    | Зам.       | ФТКС.389-2016 |           |      | ФТКС 468260 077РЭ   |           |
|         |    | Изм. | Лист       | № докум.      | Подп.     | Дата | + 110.100200.0111.0 | 29        |
|         | Φ  | орма | 2a         |               | FOCT 2.10 | )4   | Копировал           | Donuem 11 |

 установить на мультиметре режим измерения постоянного напряжения с автоматической установкой диапазонов.
 Проверку по данному подразделу выполнять по обоим каналам для всех значений тока, приведенных в таблице 5.4.
 Проверку одного значения тока выполнять следующим образом:

- на программной панели установить:

- 1) переключатель режима генерации в положение «I»;
- оба переключателя выбора диапазона в положение «авто диапазон»;
- 3) в поле установки уровня защиты по напряжению значение 3 В;
- в поле установки тока проверяемое значение тока (I) из таблицы 5.4;
- на магазине сопротивления установить сопротивление, приведенное в таблице 5.4 для проверяемого значения тока;
- включить канал и зарегистрировать значение напряжения, измеренное мультиметром как Иизм;
- отключить канал.

## Таблица 5.4

| Значение Із, мА | Устанавливаемое на<br>магазине<br>сопротивление R,<br>Ом | Допустимое значение<br>измеренного напряжения<br>(Uд), В |
|-----------------|----------------------------------------------------------|----------------------------------------------------------|
| 1,0             | 1000                                                     | $1,0000 \pm 0,0048$                                      |
| 2,0             | 500                                                      | 1,0000 ± 0,0038                                          |
| 5,0             | 200                                                      | $1,0000 \pm 0,0032$                                      |
| 8,0             | 125                                                      | $1,0000 \pm 0,0031$                                      |
| 10,0            | 100                                                      | $1,0000 \pm 0,0030$                                      |
| 10,1            | 100                                                      | $1,0100 \pm 0,0048$                                      |
| 20,0            | 50                                                       | 1,0000 ± 0,0038                                          |
| 50,0            | 20                                                       | $1,0000 \pm 0,0032$                                      |
| 80,0            | 12,5                                                     | 1,0000 ± 0,0031                                          |
| 100,0           | 10                                                       | $1,0000 \pm 0,0030$                                      |

Результат проверки по данному подразделу считается положительным, если для обоих каналов при всех проверяемых значениях тока полученные значения напряжения находятся в пределах, указанных в таблице 5.4.

Примечание - Для ведения протокола можно пользоваться файлом «Протокол\_ГПТН.xls» (лист «Погрешность формирования тока»), входящим в состав программного обеспечения управляющей панели модуля. Файл «Протокол\_ГПТН.xls» выполнен в среде Microsoft Excel.

 закрыть управляющую панель, выключить крейт VXI и мультиметр, отсоединить кабель ГПТН от модуля.

5.6.3.4 Проверка номера версии и контрольной суммы исполняемого кода (цифрового идентификатора ПО)

5.6.3.4.1 Проверку номера версии и контрольной суммы исполняемого кода (цифрового идентификатора ПО) выполнить следующим образом: 1) на ПЭВМ запустить на исполнение программный файл gptn.exe;

|         |      | VI3M. | Jucm  | № ООКУМ.  | Тюоп.   | Дата | -<br>             | 30   |
|---------|------|-------|-------|-----------|---------|------|-------------------|------|
| Инв. Nº |      |       | Duama | Ale James |         |      | ФТКС.468260.077РЭ | 20   |
|         | 7218 |       |       |           |         |      |                   | Лист |
| 02      |      |       |       |           | 2 - 110 |      |                   |      |

- 2) в открывшейся панели выбрать меню «Справка», в нём выбрать элемент меню «Версия»;
- 3) в открывшейся панели в поле «Версия драйвера» выбрать и зарегистрировать номер версии файла ungptn.dll;
- 4) сравнить номер версии, зарегистрированный в действии 3), с номером версии, записанным в формуляре изделия.

Результаты проверки считать положительными, если полученный номер версии программных компонентов соответствует номеру версии, записанному в паспорте изделия.

5.7 Обработка результатов измерений

5.7.1 Обработка результатов измерений, полученных экспериментально, осуществляется в соответствии с ГОСТ 8.207.

5.7.2 Результаты измерений заносятся в файл протокола, содержащий информацию о выполнении поверки по методике, изложенной в разделе 5.

5.8 Оформление результатов поверки

5.8.1 Для каждой измеряемой величины в протоколе указываются:

- результат измерения величины;

u dama

Подп.

- значение погрешности измерения, рассчитанное в результате обработки результатов измерений;
- предел допускаемой погрешности для каждого измеренного значения измеряемой величины;
- результат сравнения значения погрешности измерения, рассчитанного в результате обработки результатов измерений, с пределом допускаемой погрешности.

5.8.2 Результаты поверки оформляются в соответствии с Приказом Минпромторга РФ № 1815 от 2.07.2015 г.

|                          | (h)      | -    | 29   |               | FOCT 2 104 |              | Vorupocor                  | A              |
|--------------------------|----------|------|------|---------------|------------|--------------|----------------------------|----------------|
|                          |          | Изм. | Лист | № докум.      | Подп.      | Дата         |                            | 31             |
| ИНВ                      | -        |      |      |               |            |              | ФТКС.468260.077РЭ          |                |
| No<br>A P                | 017      |      |      |               |            |              |                            | Лист           |
| подл.                    |          | 3    | Зам. | ФТКС.389-2016 |            |              |                            |                |
| Подп. и дата<br>40.02.46 | 13.02.10 |      |      |               |            |              |                            |                |
| Взам. ине. Nº            |          |      |      |               | 4          | K            |                            |                |
| Инв. № дубл.             |          |      |      |               | lá.<br>V   | ebietic<br>1 | werponer 200, Alk Frenpeer | e <sup>V</sup> |